# Jw\_cad 基本操作(11)

複線:線、円、円弧の平行複写

#### 複線:任意の間隔・長さで複写

| L(F) [編:   | 集(E | )] | 表示 | (V) | 1 | 作医 | ](D) | ]   | 設定  | (S) | [ <del>2</del> | の他 | (A)] | Λ.  | ルプ( | H) |    |    |     |     |      |        |        |    |    |     |     |          |                  |            |      |              |    |           |     |      |           |    |          |    |     |     |            |      |        |
|------------|-----|----|----|-----|---|----|------|-----|-----|-----|----------------|----|------|-----|-----|----|----|----|-----|-----|------|--------|--------|----|----|-----|-----|----------|------------------|------------|------|--------------|----|-----------|-----|------|-----------|----|----------|----|-----|-----|------------|------|--------|
| 間隔         |     | _  |    | -   | 3 | 連続 |      | 端点  | 指定  |     | 運              | 晓翁 | 就選拔  | R   | 範囲  | 用選 | 択  | 両  | 側複  | 線   | 留    | 線付     | 両側     | 腺網 | 和留 | 線出  | 10  |          | <u>I</u>         | <b>F 1</b> | 多動   |              |    |           |     |      |           |    |          |    |     |     |            |      |        |
| 11         | 1.1 |    | •  |     |   |    |      |     | •   |     | ÷              | •  |      | - 3 |     |    | ¥. | •  | •   |     |      |        | 9      |    | •  | 1   | •   | ٣        | 4                | ÷          | A.   |              |    | 4         | -40 | - 11 | •         | 3  |          | ÷  | -   | - 7 | • ¥        | 所規   | 厢      |
|            |     |    | ÷  | ÷   | ÷ | ÷  |      | •   | ÷   | ÷   | ÷              |    |      |     |     | ÷  | ÷  | ÷  | ÷   |     |      |        | ÷      | ÷  | ÷  | +   | ;   | ÷        |                  | ÷          | +    |              |    |           |     | ÷    |           |    | ÷        |    | ÷   | ·   | . 6        | 罰く   | 新      |
| 0          |     |    |    |     |   | ÷  |      | ÷   | •   |     | ÷              | 4  |      |     |     |    | ÷  |    |     |     |      |        |        | ÷  |    |     | 4   | ÷        | 3                |            |      |              | ÷  | 4         |     |      |           | ÷  |          |    | 1.2 | - 4 | - • I      | 上書   | - Stat |
| 文字 .       |     |    |    |     |   |    |      |     |     | 4   |                |    |      |     |     |    |    |    |     |     |      |        |        |    |    |     | -   |          |                  |            |      |              |    |           |     |      |           |    |          |    |     |     | . 1        | 呆存   | 1      |
| 寸法         |     |    |    | a.  |   | a  |      |     |     | ÷   | -              | 4  |      |     |     | ÷  |    | ÷  |     | 4   | 2.4  |        | 1      |    | -  |     |     |          |                  |            | -    |              |    |           |     |      | +         |    | -1       |    |     |     | . <u>E</u> | 印刷   | 1      |
| 2線         |     |    |    | _   | _ |    |      |     | _   |     |                |    |      |     |     |    |    | _  | *   | 花   | 脉泉   | (      | FIR    | 最5 | ). |     |     |          |                  |            |      |              | 4  |           |     |      |           |    |          |    |     |     | . +        | 刀取   | 1      |
| 中心線        |     |    |    |     |   | 0  |      | _   |     |     |                |    |      |     |     |    |    | 5  |     |     | ~103 |        | 1-10   |    |    |     |     |          |                  |            |      |              |    |           |     |      |           |    |          |    |     |     |            | It - | 1      |
| 連線         |     |    |    |     |   |    |      |     |     |     |                |    |      |     |     |    |    |    |     |     |      |        |        |    |    |     |     |          |                  |            |      |              |    |           |     |      |           |    |          |    |     |     |            | 占付   | 1      |
| AUTO       |     |    |    |     |   |    |      |     |     |     |                |    |      |     |     |    | ÷  |    |     |     |      | . /    | 19 90  |    | 0) |     |     |          |                  |            |      |              |    |           |     |      |           |    |          |    |     | Ċ   | *          | 編胜   |        |
|            |     |    | 21 |     |   |    |      |     |     |     | -              |    | _    |     |     |    |    |    |     | 12  | 支术对  | R (    | (18])) | 閉  | 09 |     |     |          |                  |            | 3    |              |    |           |     |      |           |    | <u>^</u> |    |     |     |            | -    |        |
| 範囲         |     | •  | 20 |     | • |    |      | •   | 18  |     | di.            |    |      |     |     | •  | 4  | •  |     |     |      | •      | *      | •  |    | 4.0 | 1   |          |                  |            | 48   |              | ÷. |           |     |      |           | ÷. |          |    |     |     |            | 北    | 1      |
| 複線         |     | •  | •  | •   | • | 1  |      | ÷   | •   | •   | Ŷ              | •  |      |     |     | •  |    | •  | •   |     |      | •      | *      |    | •  | *   | •   |          |                  | •          |      |              | T. | •         | •   | •    | •         | 7  | •        | •  |     |     | . 3        | 计解   |        |
| ]-t-       |     | ÷  | •  | ÷   | ÷ | ż  |      |     | ÷   | ÷   | 1              | 2  | 1    |     | ł   | ÷. |    | ÷  | ÷   | 1   |      | i.     |        | 3  | ÷  |     | ÷   | £        | ż                | •          |      | ÷            |    | 1         | ÷   | 2    | ÷         | •  |          |    | 1   | ż   | · _3       | 題図   | -      |
| 伸縮         |     |    |    |     |   | 4  |      | ł.  |     | ÷   | •              |    | -    | -   |     |    |    |    | -14 | -   | 1    | 8 80   | ÷'n    | r  |    |     |     |          | 4                |            |      |              | 4  | 4         |     |      | •         |    |          |    |     |     | · [        | -    |        |
| 直取 .       |     |    | 21 | e.  |   |    |      |     | 1   | /   | -              | ÷  | -    | _   |     | -  | -  | ÷  | 13  | 灵术亦 |      | ∎]þ    | ·周13   | 上思 | V. |     |     |          |                  |            | - 21 |              |    |           |     |      |           |    |          |    |     |     |            |      |        |
|            |     |    | 13 |     |   |    |      | . , | /   | .,  | 1.             |    |      |     |     |    |    |    |     |     |      |        |        |    |    |     | - 1 |          |                  |            | 48   | - 2          | 4. |           |     |      |           |    | 20       |    |     |     | . 0        | 00   | Í      |
| <u>報</u> 与 |     |    |    |     |   |    |      | /   | . / | 1.  |                |    | _    | -   | -   | ~  |    |    | 42  | -46 | /=   | 3 8 77 | 古10    | 20 |    |     |     |          |                  |            |      |              |    |           |     |      |           |    |          |    |     |     | . 0        |      | i      |
| 12里/       |     |    |    |     |   |    | 1    | . , | 1.  |     | .,             | 1. |      |     |     |    |    | ÷  | 一個  | 称   | U    | Ξþ     | 南川     | )  |    |     |     |          |                  |            |      |              | 4  |           |     |      |           | ÷. |          |    |     |     | · 6        | DB   | ĺ      |
| 展 .        |     |    |    |     |   |    | 1    | ./  | 2   | 46  | 1.             |    |      |     |     |    |    |    |     |     |      |        |        |    |    |     |     |          |                  |            |      |              |    |           |     |      |           |    |          |    |     |     | . 4        | 00   | Ī      |
|            |     |    |    |     |   | 1  |      | 1   |     | 1   |                |    |      |     |     |    |    |    |     |     |      |        |        |    |    |     |     |          |                  |            |      |              |    |           |     |      |           |    |          |    |     |     | C          | DO   |        |
|            |     |    |    |     | Ċ | 1  |      | 1   |     | 1   | Ū.             |    |      |     |     |    | 0  |    |     |     |      |        | ę.,    | Ċ  |    |     |     |          | Ċ                |            |      |              | 2  | Ċ.        |     |      |           | 2  | ÷.       |    |     |     | C          | D    |        |
| o col      |     |    | •  |     |   | 1  | 1    |     |     | 1   |                |    |      |     |     |    |    |    |     |     |      |        |        |    |    |     |     |          |                  |            |      |              |    |           |     |      |           |    |          |    |     |     | G          | DE   | ļ      |
| 2.50       |     |    | •  | •   | 1 | 1  |      | 1   |     | 1   |                |    |      |     |     | •  | V  | •  | •   |     |      | •      |        | 1  |    |     |     | •        |                  |            |      |              | V  |           |     | •    |           | 7  |          |    |     | 1   | 1          | All  | L      |
| 王空         |     | •  | ÷  | 1   |   |    | 1    | 1   | 7 C | . ) | 1.             |    |      |     |     |    |    | ÷  | •   |     |      |        |        |    |    |     |     | •        |                  |            | *    |              |    | •         |     |      |           |    | ÷        | •  |     |     | 1          | 0    |        |
| <u></u> .  |     | •  | •  | ÷   |   | ÷  | 1    | . ` | 1   | ÷   |                |    |      |     |     | •  | *  | ÷  | •   |     |      |        | *      | ÷  | 4  |     |     | ÷        |                  |            |      |              |    | ÷         |     |      | •         | *  |          |    |     |     |            | 1    | L      |
|            |     |    | 71 | •   | • |    |      | 1.  | , / |     |                |    |      |     |     | ÷  |    |    |     |     | 1    |        |        | ÷  |    |     |     |          |                  |            | - 21 |              |    |           |     |      |           |    | <u>^</u> |    |     |     |            |      |        |
| -          |     | -  | •  | ÷   | 2 | đ  |      | . ` | `.  | ÷   | ÷              | a. |      |     |     | ł. | ÷  | i. |     |     |      |        | ÷      |    | ÷  | •   | ÷   | <i>r</i> | $\cdot \epsilon$ |            |      | $\mathbf{i}$ | ÷  | $\dot{a}$ |     | ÷    | $\cdot i$ | ÷  | ÷        | 21 |     |     |            |      |        |
|            |     |    |    |     |   |    |      |     |     |     |                |    |      |     |     |    |    |    |     |     |      |        |        |    |    |     |     |          |                  |            | -    |              |    |           |     |      |           |    |          |    |     |     |            |      |        |
| · .        |     |    |    | 1   | ÷ | 4  |      |     |     | 1   |                | -  |      |     |     | 1  | -  |    |     |     |      |        |        | ÷  |    |     |     | ÷        | 4                |            | 4    |              |    | -         |     |      |           |    |          | ,  | ÷.  | -   |            |      |        |
|            |     |    |    |     |   |    |      |     |     |     |                |    |      |     |     |    | -  |    |     |     |      |        |        |    |    |     | 1   |          |                  |            |      |              |    |           |     |      |           |    |          |    |     | 1   |            |      |        |
|            |     |    |    |     |   |    |      |     |     |     |                |    |      |     |     |    |    |    |     |     |      |        |        |    |    |     |     |          |                  |            |      |              |    |           |     |      |           |    |          |    |     |     |            |      |        |

[複線]機能は、選択線・円・円弧の複写を行います。長さは同じ又は異なる長さで作 図できます。[2線]や[複写]と似ていますが、[複線]独特の機能があります。

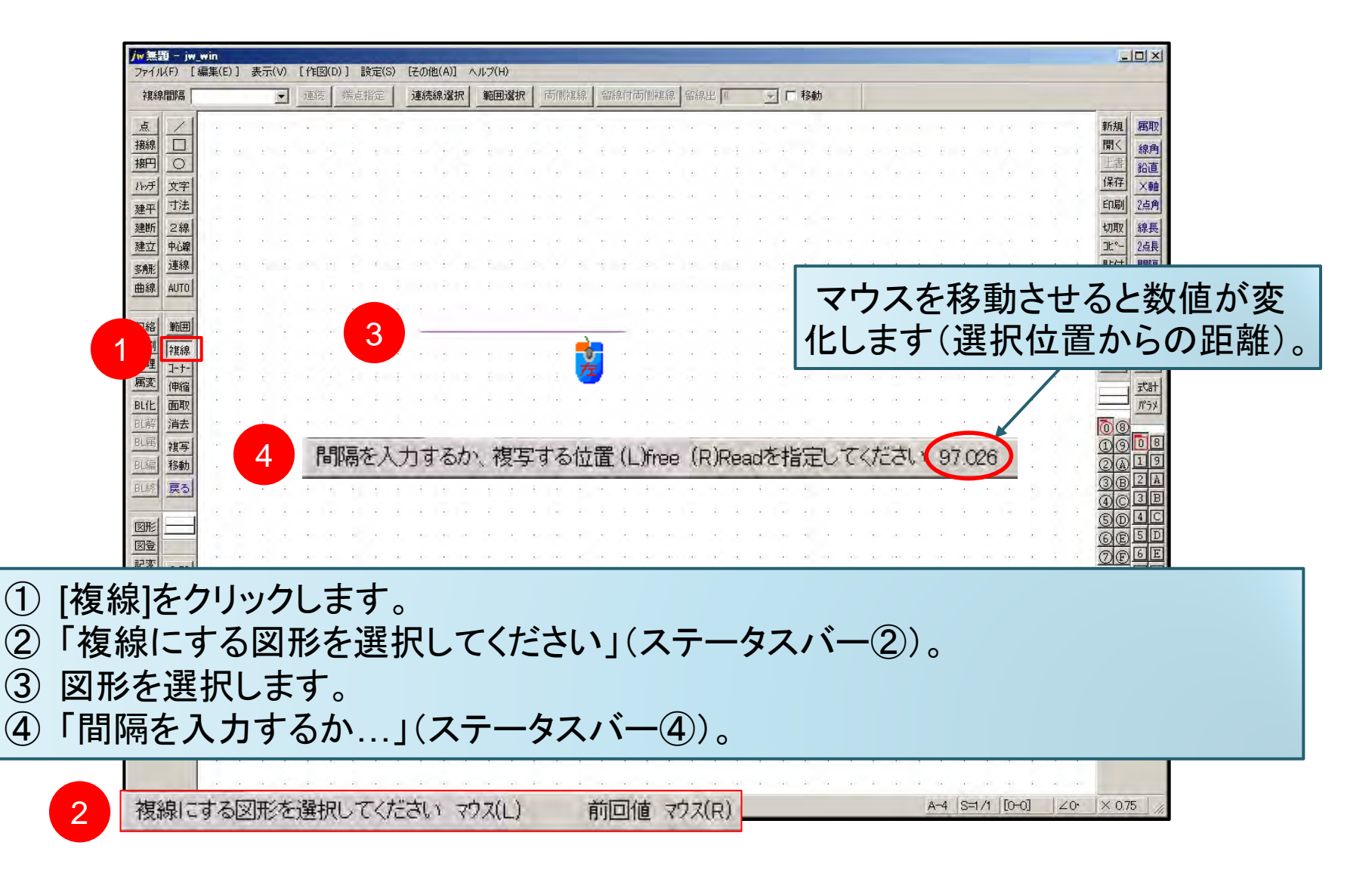

|                   |                      | jw 筆題 ~ iw win                                                                                                    |                                |                        | and the second second second second second second second second second second second second second second second |                                 |                    |                    |                  | _   <b>□</b>   ×                                                                                                    |    |
|-------------------|----------------------|----------------------------------------------------------------------------------------------------|--------------------------------|------------------------|----------------------------------------------------------------------------------------------------|---------------------------------|--------------------|--------------------|------------------|----------------------------------------------------------------------------------------------------|----|
| 5                 | 複線間隔                 | 10 _                                                                                                    | 連続                             | 端点指定                   | 連続線選択                                                                                                    | 範囲選択                            | 両側複線               | 留線付両側複線            | 留線出 0            | ٦r                                                                                                    | 移動 |
|                   |                      | 点     /       唐線     〇       小子     文字       丁法     2線       準断     中心線       多航     AUTO       2縮     56       分割     複線       2縮     1-1-1       唐家     伸縮       日期     1-1-1       唐家     伸縮       日期     1-1-1       月     1-1-1       日期     1-1-1       四取     1-1-1       四取     1-1-1       四面     1-1-1       四面     1-1-1       四面     1-1-1       四面     1-1-1       四面     1-1-1       四面     1-1-1       四面     1-1-1       四面     1-1-1       四面     1-1-1       四面     1-1-1       四面 |                                |                        |                                                                                                    |                                 | <u>الم</u>         | 線は元の<br>ちらかに       | 線の両<br>作成可       | 新規<br>原で<br>線角<br>「保存<br>「保存<br>「保存<br>「原明<br>「定<br>」<br>注<br>第<br>の取<br>注<br>注<br>第<br>の取<br>注<br>注<br>第<br>の取<br>注<br>注<br>第<br>の取<br>注<br>注<br>第<br>の取<br>注<br>注<br>第<br>の取<br>注<br>注<br>第<br>の取<br>注<br>注<br>第<br>の取<br>注<br>注<br>の取<br>注<br>注<br>の取<br>注<br>注<br>点<br>角<br>の取<br>注<br>注<br>点<br>角<br>の取<br>注<br>点<br>角<br>の取<br>注<br>点<br>角<br>の取<br>注<br>点<br>角<br>の取<br>注<br>点<br>角<br>の取<br>注<br>点<br>角<br>の取<br>注<br>点<br>角<br>の取<br>注<br>二<br>点<br>角<br>の取<br>注<br>二<br>点<br>角<br>の取<br>注<br>二<br>点<br>角<br>の<br>の取<br>注<br>二<br>点<br>月<br>の<br>の<br>の<br>こ<br>点<br>月<br>一<br>の<br>の<br>の<br>こ<br>こ<br>点<br>月<br>の<br>の<br>の<br>こ<br>こ<br>点<br>月<br>の<br>の<br>こ<br>こ<br>点<br>月<br>の<br>の<br>こ<br>こ<br>点<br>月<br>一<br>こ<br>こ<br>の<br>の<br>の<br>こ<br>こ<br>点<br>月<br>一<br>の<br>の<br>の<br>こ<br>こ<br>の<br>の<br>の<br>こ<br>こ<br>の<br>の<br>の<br>こ<br>の<br>の<br>の<br>こ<br>の<br>の<br>の<br>こ<br>の<br>の<br>の<br>こ<br>の<br>の<br>の<br>こ<br>の<br>の<br>の<br>の<br>の<br>の<br>の<br>の<br>の<br>の<br>の<br>の<br>の |    |
| (5)<br>(6)<br>(7) | )[複約<br>)「作[<br>) マウ | 泉間隔]テキ<br>図する方向<br>スでどちら                                                                                                    | ·ストオ<br>を指 <sup>決</sup><br>側に( | ヾ゙ックスⅠ<br>示してく<br>た図する | こ数値(依<br>ださい」(<br>か決める                                                                                           | 列「10」)<br>ステ <i>ーク</i><br>ます。(2 | を入力<br>タスバー<br>次ペー | 」します。<br>−⑥)<br>ジ) |                  |                                                                                                    |    |
|                   | 6                    | 作図する方向を持                                                                                                    | 録示してく                          | ださい (s                 | hift+L, R) (L,                                                                                                   | R→)端点指                          | 綻                  | A-4                | 3=1/1 [[0+0]  ∠1 | 0• × 0.75 ///                                                                                                    |    |

#### 複線:作成の手順(3)

|     | iw無罰 ~         | iw wi    | n    |       |      |             |      |          |   |   | -   | _  | -         | -  | _    |      |      |         |    | - | _        |     |    |    | _   |     | _    |     | _    | _     |      |       | _   |     | _   | _    | -  |    |      |                 |                                 | ×         |    |
|-----|----------------|----------|------|-------|------|-------------|------|----------|---|---|-----|----|-----------|----|------|------|------|---------|----|---|----------|-----|----|----|-----|-----|------|-----|------|-------|------|-------|-----|-----|-----|------|----|----|------|-----------------|---------------------------------|-----------|----|
| 線間隔 | 00             |          |      |       | -    | ]           | 連    | 続        |   | 骈 | 迫   | 指示 | 包         |    | 通    | 続    | 泉道   | 崔折      | Ę, | 軍 | Ì#       | 選   | 択  |    | 両   | 削約  | 朝    |     | 翻    | 狠作    | 插    | 们财    | 复制  | Ŗ   | 留前  | 泉出   | 1  |    |      | Ţ               | -                               |           | 移動 |
|     | 点 /            |          |      |       |      |             |      |          |   |   |     |    |           |    | •    | ×.   | +    | •       |    |   | ÷        |     |    |    |     |     |      |     |      |       |      |       |     | ÷   |     |      |    | •  |      | 新热              | 見                               | 弱取[       |    |
|     | 接線             | 1        | £    |       |      |             |      |          |   |   |     | 1  |           |    | ÷.   |      | 4    |         | Ē. | 3 |          | ÷   | 2  | ē. | ÷.  |     | ÷    | 2   | 6    | 14    |      | -     | ē   | 3   | ÷   | - H  |    |    | 4    | 閒               | < f                             | 泉角        |    |
|     |                |          |      |       |      |             |      |          |   |   |     |    |           |    | - 1  |      |      |         | ÷  | 4 |          |     | ÷  | 5  | ž.  |     |      |     | 5    |       |      |       | - 8 | ÷   |     |      |    | ÷  |      | 197             |                                 | 這         |    |
|     | <u> ハッチ 文*</u> | <u>7</u> |      |       |      |             |      |          |   |   |     | -  |           |    |      |      |      |         |    | 4 |          |     |    |    | 4   |     |      |     |      |       |      |       |     | 4.  |     | 1.00 |    |    | -    | 1 <b></b> π1    | 비                               | く軸        |    |
|     | 建平 17          | 五<br>百   |      |       |      |             |      |          |   |   |     |    |           |    |      | 20   | 40   | 4       |    |   | 2        |     |    | -  |     |     | 112  |     |      |       |      | s = 4 |     |     |     | 14.8 | 4  |    |      | L'IN            |                                 |           |    |
|     | 建町 25          | 線        | •    | •     |      | •           |      |          |   |   |     |    |           |    | 1    |      |      |         | ÷  | 1 |          |     | 4  |    | ÷   |     |      | ÷., |      |       |      | •     |     | 1   |     |      |    | ÷  | -    | 111             | × 1<br>- 2                      | が支援       |    |
|     | 多角形 連絡         | 泉        | a li |       |      | - 1         |      | . 1      |   |   |     | 4  |           |    | 4    |      | ÷    | ÷       | ÷  | ÷ | ÷        |     |    | ÷  | ÷   | ÷   | ÷    | 8   | e e  |       |      | -     | ÷   | ÷   |     | ÷    |    | ÷  | a.   | 貼               | 寸 👖                             | 部高        |    |
|     | 曲線 AUT         | 0        | •    |       |      | •           | -    |          |   |   | -   |    | •         |    |      | -    | 4.8  | - 1     |    |   |          |     |    |    | ž.  | -   |      |     | ÷    |       |      |       |     |     |     |      | 2  |    | ÷    | 線属              | 범봉                              | 表記会       |    |
|     |                |          |      |       |      |             |      |          |   |   |     |    |           |    |      |      | - 15 |         |    |   |          | -   |    |    | e.  |     | -    |     |      | - ) - |      | -     |     |     |     | 121  | ÷  | ÷  |      |                 |                                 |           |    |
|     | 包絡 範           | Ð        | •    |       | •    |             |      |          |   |   | -   |    |           |    |      |      |      |         | -  | - | 4        | •   |    |    | ÷.  |     | 64.8 |     |      |       |      |       |     | •   |     | 54.8 | •  | ÷  |      | <u></u>         | <u> </u>                        | 制定        |    |
|     | 分割複            | 線        | ÷    |       |      | ·           |      |          | , |   |     |    |           |    | - 4  |      | -    |         |    |   | $\times$ |     |    |    |     |     |      | •   |      |       |      | •     |     |     |     |      |    |    | 4    | ·<br>TR<br>SEED |                                 | 友計<br>6或# |    |
|     | 属変曲            |          | £    |       |      |             | -    |          | , | 1 |     | _  |           | -  | N    |      |      |         |    | - | 1        |     |    | ÷. | Ŧ   | ÷   | ÷    |     | ē    | d in  |      | - 4   | - 6 | 3   |     | 144  |    | +  | 2    | ABL             |                                 | CPIE      |    |
|     | BL(L) 面        | 取        | •    | •     |      |             |      |          |   |   |     |    |           | -  | 2    | ି 🤿  |      | ·       |    | - |          |     |    | •• |     |     | ••)  | -   |      |       | e e  | •     |     | -   |     |      | •  | -  | 4    |                 |                                 | 15%       |    |
|     | BL解 消          | £        |      |       |      |             |      |          |   |   |     |    | ۶         | 2  | 200  | 7    | ÷,   |         | ÷  |   |          |     |    |    | 11  |     | 11   |     | •    | - ) - |      |       |     |     |     | 141  | e. |    |      | 0               | 8                               |           |    |
|     | 81届 複3         | F.       | •    |       |      | -           |      |          |   |   |     |    | Ľ         |    | - 24 |      | 1    | 4       |    |   | 4        | 141 |    |    | 14) | 1   | 1.5  |     |      |       |      | 8 1   |     |     |     | 14.8 | 4  | 4  | 4    | 1               | 90                              | 8         |    |
|     | BL編 移          | 肋        | •    | •     |      |             |      |          |   |   |     |    |           |    |      |      |      | •       | •  |   | •        |     | ÷  |    | ÷   |     |      | •   |      |       |      | •     |     |     |     |      |    |    | 4    | 0               |                                 | 9         |    |
|     | BL終 戻          | 3        | +    | • •   |      | •           |      |          |   |   | 1   | 1  |           |    | 1    | ÷    | *    | 7       | ·  |   | ÷        | •   | 4  |    |     | ÷., |      | •   | •    |       | 1    |       |     |     |     | 141  |    |    | æ    | 30              | 814<br>03                       | B         |    |
|     | manel          | 1        | +    | •     |      | •           |      |          |   |   |     |    |           |    |      |      | •3   | •       | ÷  | ÷ |          | •   | ÷  |    | •   |     | •5   |     | •    |       |      | •     |     |     |     | 5+3  | ÷  | *  | ÷.,  | S               | DI                              | C         |    |
|     | 図登             |          |      | •     |      | •           |      | •        |   |   |     |    |           |    |      | •    | - 25 | •       | •  |   | -        |     |    | •  | •   | •   | 19   | •   | •    |       |      |       | •   |     |     |      |    | ÷  | •    | 6               | Ē 5                             | D         |    |
|     | 記変っ            | in l     |      |       |      | •           |      |          |   | 1 | •   |    | •         |    |      |      |      | ÷       | ÷  |   | ÷        |     | e. | ÷  | 9   |     | •    | ł   | •    |       | e de | 1     |     | -4  |     | •    | ÷  | 5. |      | 0               | E<br>I<br>I<br>I<br>I<br>I<br>I | E         |    |
|     | 座標日            | ND<br>影  | +    | •     |      | •           |      |          |   |   |     |    |           | 1  | •    |      |      |         | ţ, | 1 |          |     | -  | •  | Υ.  | •   | •    | e   |      |       |      | •     |     |     |     |      |    |    | 2    | <u>A</u>        |                                 |           |    |
|     | 外変天            | 空        | 4    |       |      | •           |      |          |   | - | - 9 |    |           |    | 4    | 4    | 4    |         | ÷  | 3 | i.       | ÷   | 2  | ł: | ÷   | +   | ÷    |     | 4    | 1.19  |      |       |     | 3   |     | -    | •  | ÷  | 3    |                 | 1                               | ×         |    |
|     |                | -        | •    |       |      | •           |      | 1        |   |   |     | -  | •         |    |      |      | •4   | 2       | ÷  | • | 4        | •   | •  | •  |     | •   | •1   | :C  |      |       |      |       |     |     | •   |      |    | ÷  |      |                 | 1                               | _         |    |
|     |                |          |      |       |      | •           |      | · .      |   |   |     |    |           |    |      |      | 19   | τ.      |    |   | -        |     |    | •  |     | •   | 25   | -   |      | - 1   |      |       |     |     |     | 1.11 |    |    |      |                 |                                 |           |    |
|     |                |          | •    |       | •    |             |      | •        |   |   |     |    |           |    |      | 2.0  | 18   | 4       | •  |   | 4        |     |    | •  | ÷   |     | 48   |     | •    |       |      |       |     |     |     | 10   | •  |    | •    |                 |                                 |           |    |
|     |                |          |      | • •   |      | •           |      |          | , |   |     |    |           | 1  | 1    |      | *    | ÷.      | Ť  | 1 | ÷        |     |    | 1  |     | •   |      | •   |      |       |      | •     |     |     |     | 1.0  | •  | Ϋ́ | 4    |                 |                                 |           |    |
|     |                |          | a, l |       |      | 7           | - 4  | -        |   |   |     |    |           |    | ä    | - 20 | +    | ÷.      | ÷  | 3 | 1        |     | 4  |    | 1   | ł.  |      | 8   | 4. S |       | - e  | 1.4   |     | 4   | 14  | (*)  | 1  | X  | 4    |                 |                                 |           |    |
| 複線  | を作             | F        | ×    | す     | 7    | 51          | 立    | <u>ا</u> | Ē | Ċ | え   | Ē  | ク         | IJ | ッ    | ク    | 71   | -<br>ار | ま  | す | -<br>c   | )   |    |    |     |     |      |     |      |       |      |       |     |     |     |      |    |    |      |                 |                                 |           |    |
|     | 2回201          | ス団田      | ジタン調 | tel . | T(t: | -<br>-<br>- | 1 75 | 77(1     | 1 | - | 前同  | 值: | ,<br>קליק | D) |      |      |      |         |    |   |          |     |    |    |     |     |      |     |      | -     |      |       | A-4 | 193 | 1/1 | 10-  | പ  | 1/ | · O• | X               | 175                             |           |    |

6

# 複線:長さの違う複線の作成手順(1)

| 複線    | 間隔 1       | )    |    |    | •  | 連絡  | ie.  | 端点 | 指定 |     | 連続             | 線選  | 択 | 範 | 囲選扎 | R | 両側   | 旗線 | Ê    | 線付 | 両側  | 複線  | 留線  | 出「 | )     | 2   | - r | 移 | 動 |   |      |      |     |    |   |    |      |    |   |    |          |
|-------|------------|------|----|----|----|-----|------|----|----|-----|----------------|-----|---|---|-----|---|------|----|------|----|-----|-----|-----|----|-------|-----|-----|---|---|---|------|------|-----|----|---|----|------|----|---|----|----------|
| 点     | 1          | +    | a. |    |    | H.  |      |    |    | ÷   |                | •   |   |   | •   | x | ٦.   |    | +    |    |     |     | ч   | ÷  | ÷     |     |     |   |   |   |      |      | *   | +  | ÷ |    |      |    | ÷ |    | 新        |
| 接線    |            | 12.1 | 3  | ÷. | ÷. |     | 14   | ,  | ł. | ÷   |                |     | ÷ |   | a.  |   | 4    |    | E    | 3  |     | e.  |     | Ē. | ÷.    |     |     |   | ÷ | 9 |      | ÷    | ÷   | ē. | 3 | e. | ÷    |    |   | 9  | 開        |
| 接門    | 0          |      |    |    |    |     |      | 1  |    |     |                | 42  |   |   |     | 1 |      |    | 1    |    |     |     | 1.8 |    | T.    |     |     |   |   | 1 |      |      |     | 1  |   |    |      |    |   |    | -        |
| わげ    | 文字         |      |    |    |    |     |      |    |    |     |                |     |   |   |     |   |      |    |      |    |     |     |     |    |       |     |     |   |   |   |      |      |     |    | 1 |    |      |    |   |    | <u></u>  |
| 建平    | 寸法         |      |    |    |    |     |      |    |    |     |                |     |   |   |     |   |      |    |      |    |     |     |     |    |       |     |     |   |   |   |      |      |     |    |   |    |      |    |   |    | E        |
| 建断    | 2線         |      |    |    |    |     |      |    |    |     |                |     |   |   |     |   |      |    |      |    |     |     |     |    |       |     |     |   |   |   |      |      |     |    |   |    |      |    |   |    | ţ        |
| 建立    | 中心線        |      |    |    |    |     |      |    |    |     |                |     |   |   |     |   |      |    |      |    | Ċ.  |     |     |    |       |     |     |   |   |   |      |      |     |    |   |    |      |    |   | Ċ. |          |
| 多所形   | 連線         |      |    |    |    |     | 11   |    |    |     |                |     |   |   |     |   | *    |    |      |    |     |     |     |    |       |     |     |   |   |   |      |      | ~   |    |   |    | -    |    |   |    | 8        |
| 曲線    | AUTO       |      |    |    |    |     |      |    |    |     |                |     |   |   |     |   | 2.00 |    |      |    |     |     |     |    |       |     |     |   |   |   |      |      |     |    |   |    |      |    |   |    | 200      |
| - col | mml        | -    |    |    |    |     | - 25 | 1  |    |     | 2              | 125 |   |   |     |   |      |    |      |    |     |     |     |    |       |     | 122 |   |   |   |      | 125  |     |    |   |    | 121  |    |   |    | 1.5      |
| Ť     | 範囲         |      |    | •  | *  |     |      | •  |    | 141 | -              |     |   |   |     |   |      |    |      | -  | 4   |     |     |    | 141   |     | 543 | · |   |   |      | 54.5 | - 4 |    | Θ |    | 54.5 | 2  | ÷ |    | 1        |
|       | 複線         | 1.0  |    | 1  |    |     | 1    | -  |    | ÷   |                |     | ~ |   |     |   |      | ÷  | - 10 |    | •   |     |     | -  | -     |     |     |   |   |   |      |      |     |    |   |    | 1.0  |    |   |    | 101      |
| 属変    | 1          | ÷    | 2  |    | 2  | 4   | )(   |    |    | -   |                |     | - | ~ | -   |   |      | -  |      | -  |     | _   | -(  | -  | ) i ( |     |     |   | 4 |   | +    | 141  | 4   | +  | 3 |    | 144  |    | ÷ | 2  |          |
| BLIL  | <b>雨</b> 取 |      |    | 1  |    |     |      |    | -  |     | - 36 -         |     |   | + |     |   |      | •  |      | -  |     |     |     | -  | - A.  |     |     |   |   |   | - 31 |      |     |    |   |    |      |    |   | 4  | E        |
| BL解释  | 消去         |      |    |    |    |     |      |    | ž  |     | $\mathbf{r} =$ | 115 |   |   |     |   | 14   | ,  |      |    |     |     |     |    |       |     | 125 |   |   |   |      | 14.5 |     |    |   |    | 121  | e. |   |    | 17       |
| BLIEF | 被写         |      |    |    | 4  | 1.1 | 40   |    |    | Ζ.  | 2.0            | 143 |   |   |     |   | 14.8 | 4  |      |    | 1.0 |     |     | -  | 141   | 2.0 | 543 |   |   |   |      | 54.8 | - 1 |    |   |    | 14.5 | а. | 4 |    | (1       |
| BL編   | 移動         |      | 4  |    |    |     |      |    |    | G.  | - 20-          | ŵ.  |   |   |     |   |      |    |      |    |     |     |     |    | Geo   |     | ū.  |   |   |   |      | G.   |     |    |   |    | Q    |    |   | 4  | 2        |
| BLAR  | 戻る         |      |    |    |    | 4   |      |    |    |     |                | -   |   |   |     | 4 |      |    |      |    | 4   |     |     |    |       | +   |     |   |   |   | 4    |      |     |    |   |    |      |    |   |    | 3        |
|       |            |      |    |    |    |     |      |    |    |     |                |     |   |   |     |   |      |    |      |    |     |     |     |    |       |     |     |   |   |   |      |      |     |    |   |    |      | 1  |   |    | 4        |
| 図形    |            |      |    |    |    |     |      |    |    | 0   |                |     |   |   |     |   |      |    |      |    |     |     |     |    | 0     |     |     |   |   |   |      |      |     |    |   |    |      |    |   |    | 6        |
| 図登    |            |      |    |    |    |     |      |    |    |     |                |     |   |   |     |   |      |    |      |    |     |     |     |    |       |     |     |   |   |   |      |      |     |    |   |    |      |    |   |    | 6        |
| 記変    | 2.5D       |      |    |    |    |     |      |    |    |     |                |     |   |   |     |   |      |    |      |    |     |     |     |    |       |     |     |   |   |   |      |      |     |    |   |    |      |    |   |    | <u>v</u> |
| 座標    | 日影         |      |    |    |    |     | 1    |    |    |     |                |     |   |   |     |   |      |    |      |    |     |     |     |    |       |     |     |   |   |   |      |      |     |    |   |    |      |    |   |    | 1        |
| 外変    | 天空         |      | *  | 5  | •  | ÷   |      | 1  | ł: |     | 4              |     | 2 | * | 4   |   | 4    |    | 5    | 3  | +   | . * | 3   | ÷  |       | ÷   |     | 1 |   |   |      | 12   |     |    | 3 | 10 | 2    | •  | * | 3  | 1        |

② 複線にする図形を選択し、[複線間隔]テキストボックスに数値(例「10」)入力します。

- ③ [複線確定]をクリックします。(ステータスバーに「始点指示」)。
- ④ 始点をクリックします(ステータスバーに「終点指示」)。

6

## 複線:長さの違う複線の作成手順(2)

| 神動   |                                                                                           | 0    |     |            | - | 連   | 続    | 端  | 点指 | 定  | 1        | 連続 | 線運   | 振し     | 範 | 囲選  | 択   | 両 | 側複  | 線 | -   | 線付け | 両側  | 複線   | 1 82 | 泉出 | 0        | - | -    | F #   | 豽 |    |     |          |      | -   |    |   |     |                  |    |     |   |            |          |
|------|-------------------------------------------------------------------------------------------|------|-----|------------|---|-----|------|----|----|----|----------|----|------|--------|---|-----|-----|---|-----|---|-----|-----|-----|------|------|----|----------|---|------|-------|---|----|-----|----------|------|-----|----|---|-----|------------------|----|-----|---|------------|----------|
|      |                                                                                           | -    | _   | _          | - |     | 224  | -  |    |    |          |    |      |        |   |     |     | - |     |   | _   |     |     |      |      |    |          |   | -    |       |   |    |     |          |      |     |    |   |     |                  |    |     |   | -          | 4        |
| 点    | 4                                                                                         | + -  | 4   | +          |   | •   |      |    |    | ÷  | •        | •  |      |        | ÷ | •   |     |   | •   | • | •   | •   | •   |      |      | •  |          |   |      |       |   | •  | •   | •        |      |     | *  | * |     | (*)×             | •  |     |   | 新          | 見        |
| 接線   | ᆜ                                                                                         | 18.9 | 3   |            | ÷ |     | - 1- |    |    | ł. | ÷        | 4  | •    | ž      | 1 | 3   |     |   |     |   | ē.  | 3   | ÷   | ÷    | 2    | ÷  | 1        | 3 |      | - 1   |   | ē. | 3   | 1        | ÷    | ÷   | ÷. | 3 | ÷   | 1.1              | •  | ÷   | 1 | 開          |          |
| 接門   |                                                                                           |      | +   |            |   | •   |      |    |    | 8  | ÷        | ÷  | 40   | ÷      |   | - 3 |     |   |     |   | 5   | 3   | ÷   |      | L B  |    | ÷.       |   |      |       |   | 8  | 4   |          |      | 1   | 8  | ÷ |     | -                | 4  | +   |   | 19-        | ÷.       |
| Thof | 文字                                                                                        |      |     | 1.1        |   |     |      |    |    |    |          |    |      |        |   |     |     |   |     |   |     |     |     |      |      |    |          |   |      |       |   |    |     |          |      |     |    |   |     |                  |    |     |   | 1**        | ÷.       |
| 建平   | 寸法                                                                                        |      |     |            |   |     |      |    |    |    |          |    |      |        |   |     |     |   |     |   |     |     | 4   |      |      |    |          |   |      |       |   |    |     |          | 14.8 | - 4 |    |   |     | 14.8             | 4  |     |   | <u>EU)</u> | 刯.       |
| 建断   | 2線                                                                                        |      |     |            |   |     |      |    |    |    |          |    |      |        |   |     |     |   |     |   |     |     |     |      |      |    |          |   |      |       |   |    |     |          |      |     |    |   |     |                  |    |     |   | 切          | X.       |
| 建立   | 中心線                                                                                       |      |     |            |   |     |      |    |    |    |          |    |      |        |   |     |     |   |     |   |     |     |     |      |      |    |          |   |      |       |   |    |     |          |      |     |    |   |     |                  |    |     |   | 11         | -        |
| 多角形  | 連線                                                                                        | 10   |     |            |   |     |      | i  |    |    |          |    |      |        |   |     |     |   | •   | • | 1   | 1   |     |      | 12   |    |          |   |      |       |   | ÷  |     |          | +    |     |    |   |     | *                | •  | *   |   |            | 1        |
| 曲線   | AUTO                                                                                      |      | 1.8 |            |   |     |      |    |    | •  |          | -  | 140  | •      |   |     |     |   | •): | • |     |     | ÷   |      |      |    |          |   |      |       |   |    |     |          |      |     |    |   |     |                  |    | *   |   | 線屏         | Ë        |
|      |                                                                                           |      |     |            |   |     |      | -  |    | •  | •        |    | 125  |        |   |     |     |   | •   |   | •   |     |     |      |      |    | 1        |   |      | e - 1 |   | •  |     |          | 12.5 | 1   |    |   |     | 120              |    |     |   | -          | -1       |
| 包絡   | 範囲                                                                                        | -    |     | •          | • |     | 1.2  | •  |    | •  | ÷.       | -  |      |        |   |     |     |   |     |   |     | -   | 4   |      |      |    | 14       |   | 1.14 | 10    |   |    |     | 2.1      | 54.8 | 4   |    | ÷ |     | 54.8             | 4  | -   | • | 11         | Ł        |
| 分割   | 複線                                                                                        | +    |     |            | - |     |      |    |    |    |          | ×. | 1.0  |        |   |     | -   |   | -   |   |     |     |     |      |      |    |          |   |      |       |   |    |     |          |      |     |    |   |     | $(\cdot, \cdot)$ |    |     |   | -<br>      | <u>样</u> |
| 登理   | <u>]-+-</u>                                                                               | 4    |     |            | ÷ |     | 4    |    |    |    |          |    |      |        |   |     | _   | _ |     | _ | _   |     |     |      | _    |    | )        |   |      |       |   |    |     |          | 141  | 4   |    |   | 1.1 | 141              |    | ÷   | - | 「北西」       | × .      |
| 和永   | 伸縮                                                                                        |      |     | 1          |   |     |      |    |    |    |          |    |      |        |   |     |     |   |     |   |     |     |     |      |      | Ý  | ζ.       |   |      |       |   |    |     |          |      |     |    |   |     | 14               |    | 4   |   | F          |          |
| BLIE | <u> </u> <u> </u> <u> </u> <u> </u> <u> </u> <u> </u> <u> </u> <u> </u> <u> </u> <u> </u> |      |     |            |   |     |      |    |    |    |          |    |      |        |   |     |     |   |     |   |     |     |     |      |      |    | <u> </u> |   |      | 5     |   |    |     |          |      |     |    |   |     |                  |    |     |   |            |          |
| 日開   | /月云                                                                                       |      |     |            |   |     |      |    |    |    |          |    |      |        |   |     |     |   |     |   |     |     |     | 5    |      |    | ŷ-       |   |      | Ŷ     |   |    | 6   |          |      |     |    |   |     |                  |    |     |   | 0          | 8        |
| DLAD | <b>視与</b>                                                                                 |      |     |            |   |     |      |    |    |    |          |    |      |        |   |     |     |   |     |   |     |     |     | J    |      |    | Ξ,       |   |      | 互     |   |    | U   |          |      |     |    |   |     |                  |    |     |   | 8          | 3        |
| BLAR | 1多要刀                                                                                      |      |     |            |   |     |      |    |    |    |          |    |      |        |   |     |     |   | 2   | • |     |     |     |      |      |    |          |   |      |       |   |    |     |          | ~    |     |    |   |     | 1                | •  |     |   | 0          | 9<br>1   |
| BLR  | 戻る                                                                                        | -    |     |            |   | ÷   |      |    |    | •  | 1        |    | 141  |        |   |     |     |   |     | • |     | •   | ÷   |      |      | •  |          |   |      |       |   | •  | •   |          | 141  |     |    |   |     | 1.41             |    |     |   | A          | õ        |
| muel |                                                                                           |      |     |            | * |     | -    |    |    |    | •        |    | - 25 |        | ÷ |     |     |   | •   | 2 | 1   | ÷   | -   |      | ÷    | ÷  | *        |   |      |       |   | •  | •   |          | 14.5 |     |    |   |     | bed.             | 4  |     |   | 5          | D        |
| 区市と  |                                                                                           | 1.00 |     |            | • | •   |      |    |    |    | ÷        | •  | - 25 |        | • |     |     |   |     |   | •   |     |     |      |      | •  |          | • |      |       |   | •  |     | •        | -    |     |    |   |     |                  |    | •   |   | G          | Ē        |
| 回应   |                                                                                           |      | -   |            |   |     | •    |    |    |    | ÷        |    | -    |        |   |     |     |   |     | e |     |     | • • |      | - 4  |    |          |   |      |       |   | •  |     |          | (+)  | +   |    | - |     | •                | ÷  | +   |   | 0          | Ē        |
| 座標   | 2.5D                                                                                      |      |     |            |   |     |      |    |    |    |          |    |      |        |   |     |     |   |     |   |     |     |     |      |      |    |          |   |      |       |   |    |     |          |      |     |    |   |     |                  |    |     |   | A          |          |
| 外变   | 日影                                                                                        |      | 1   |            |   |     | 1    |    |    |    |          | d. |      |        |   | 4   | - 0 |   |     |   |     | 4   | di. |      | 14   |    |          |   |      |       |   |    | ÷., |          | 1.   |     |    | 4 |     | 1.               | 4. |     |   | _0         |          |
| 112  | 조피                                                                                        |      |     |            |   | _   | 1    |    |    |    |          |    |      |        |   |     |     |   |     |   |     |     |     |      |      |    |          |   |      |       |   |    |     |          |      |     |    |   |     |                  |    |     |   |            |          |
| ク    | ノッ                                                                                        | ゥ    | ינ  | - 2        | ŧ | b   | F    | (? | 修  | Į  | 觞        | ł  |      | Г<br>О | 5 |     | 17  | Ē | 0   | 衣 | 复   | 彩   | 泉   | 们    | EJ   | 戓  | ,7       | 与 | Ę    | ];    | 末 |    | 设   | <u>ר</u> | Ē    | )   |    |   |     |                  |    |     |   |            |          |
| ノッ   | ック                                                                                        | 。    | 核   | <b>[</b> 糸 | 泉 | 1   | F    | 反  | 2  | 終  | <u>z</u> | ſ  | 0    | ,      |   |     |     |   |     |   |     |     |     |      |      |    |          |   |      |       |   |    |     |          |      |     |    |   |     |                  |    |     |   |            |          |
|      |                                                                                           |      | 4   |            | • | - 2 | •••  |    |    |    |          | ÷  |      | 4      |   | -   |     |   |     | • | -e- |     | •   | - +- | н    | ÷  |          |   |      |       | 2 | 6  |     | *        | ÷    | ×   |    |   |     |                  | •  | - A | ÷ |            |          |
|      |                                                                                           |      |     |            |   |     |      |    |    |    |          |    |      |        |   |     |     |   |     |   |     |     |     |      |      |    |          |   |      |       |   |    |     |          |      |     |    |   |     |                  |    |     |   |            |          |

## 複線:複線の連続作成

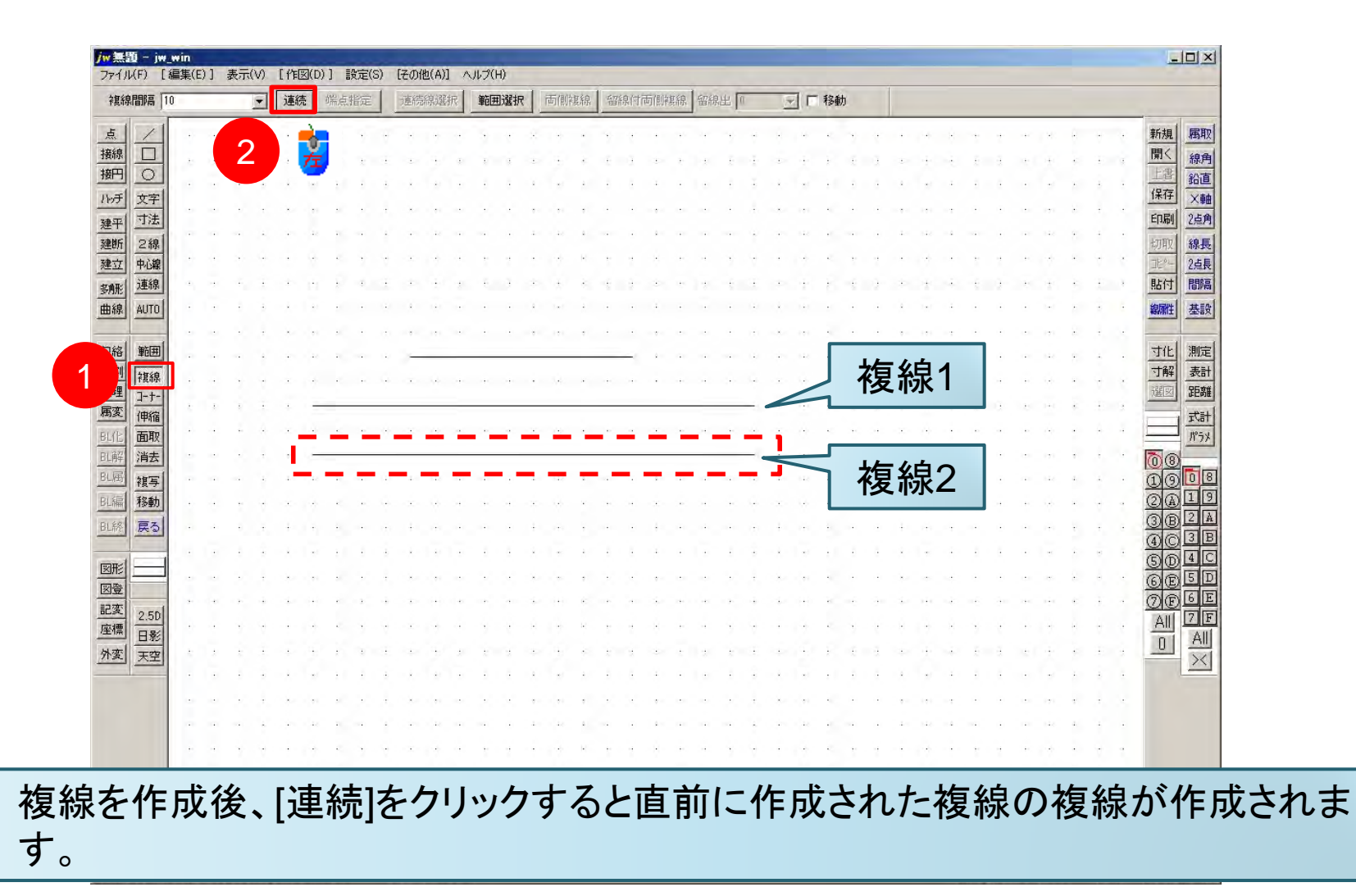

8

## 複線:両側複線を作成する

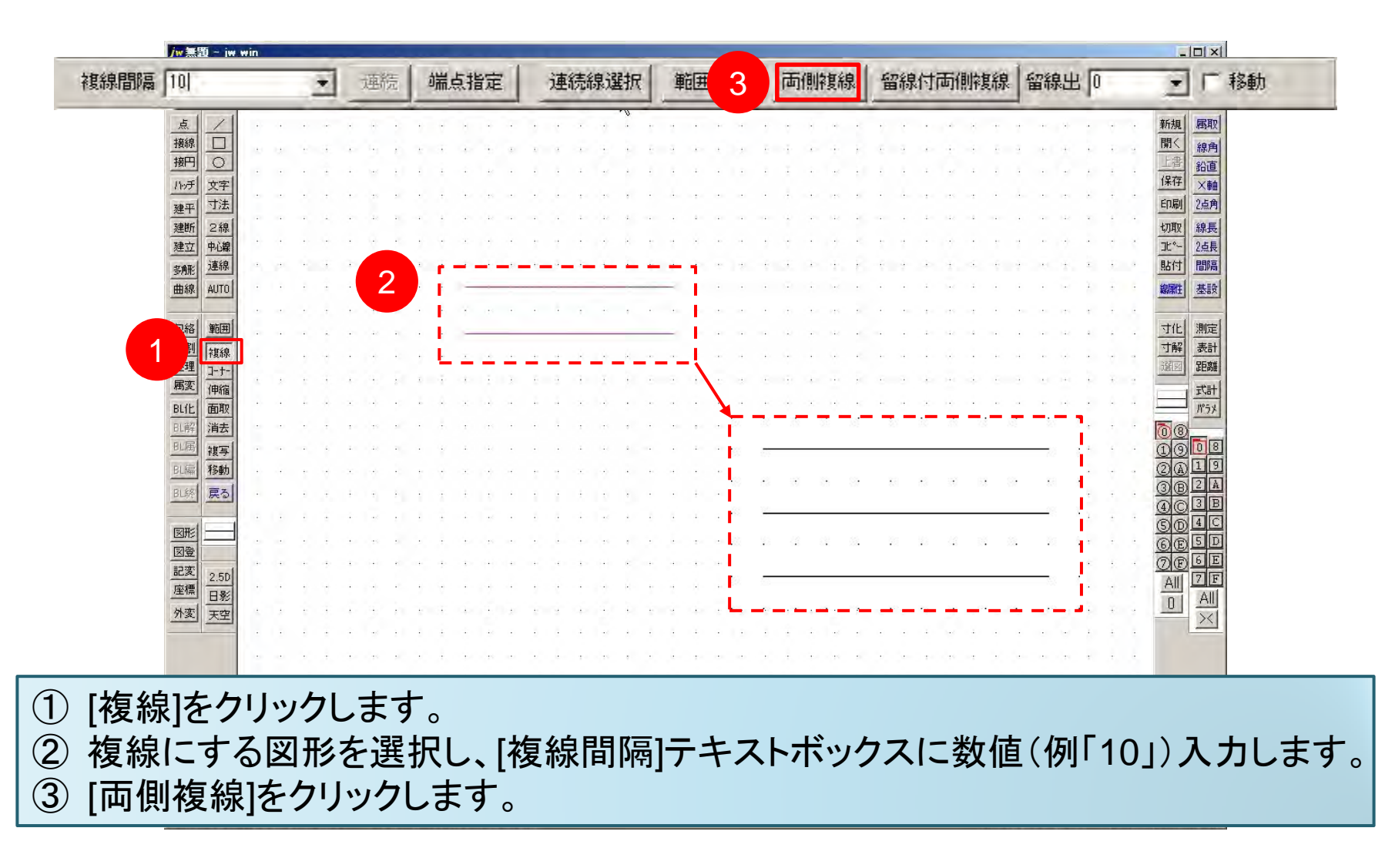

## 複線: 留線付両側複線を作成する

|      | <b>/w 無題 ~</b>               | jw win            |          |             | -        |        |            |        |        |            |      |          |                 |           |              |        |        |                  |         |        |    |            |             |   |    |    |                        |      |          |            |         |     |          | 1              |                   |    | _  | _ |
|------|------------------------------|-------------------|----------|-------------|----------|--------|------------|--------|--------|------------|------|----------|-----------------|-----------|--------------|--------|--------|------------------|---------|--------|----|------------|-------------|---|----|----|------------------------|------|----------|------------|---------|-----|----------|----------------|-------------------|----|----|---|
| 複線間隔 | 10                           |                   | _        | 1           | •        | Ŕ      | 鍦          | 1      | 喘点     | 語          | 宦    |          | 連續              | <b>売線</b> | 選択           | ₹      | 範      | 囲                | 選択      |        | 両  | 3          | 3           |   | 留線 | 付词 | <b><b></b></b>         | 複線   | :<br>월   | 錄出         | F O     | -   | -        | •              | Г                 | 移動 |    |   |
|      | 点 / 接線 匚                     |                   | e<br>u   | •           | -        |        |            | •      | •      |            |      | •        | •               |           | -0           | ÷      | 1      |                  |         | t<br>E |    | •          | •           |   | +  | :  | * *                    |      | -        | <br>       | 1       | •   | · · ·    | 新規開く           | 属取<br>線角          |    |    |   |
|      |                              | <u>字</u> .<br>字 . |          |             | •        | +<br>+ |            | •      | •      | • •        |      | ÷        | 1               | · ·       |              | •      | ÷<br>  |                  |         | •      | ÷  | •          |             |   |    |    | н<br>н -               |      | :        |            | •       | :   |          | 保存             | 鉛直<br>×軸<br>2占角   |    |    |   |
|      | 建于<br>建断<br>24<br>建立<br>中心   | 線線                |          |             | •        | н<br>н |            |        | ÷      |            |      | -        | 1               | <br>      |              | +      | 1      | 4 - 14<br>2 - 14 |         |        | •  |            |             |   |    | -  | ыл —<br>Ф              |      |          |            | •       | •   |          | 切取<br>北°-      | 線長<br>2点長         |    |    |   |
|      | 多所<br>曲線<br>AUT              | 線<br>TO           | 4        | -           | •        |        | 2          |        | f      | -          |      | - *-     |                 | -         |              | -      | -      |                  | - )     | ÷      | •  | 3<br>-     | ÷. ;        |   | 1  | 4  | +                      | ł    | 4        | +<br>      | 1       | ÷   |          | 貼付<br>線離       | 間隔基設              |    |    |   |
|      | □絡<br>単[                     |                   | -        | •           | •        | •      | к и<br>и н |        |        | _          |      | •        |                 | • •       | •            | •      | _      |                  |         |        | -  | •          | а а<br>12 т | 2 |    | -  | 199 - 199<br>199 - 199 |      |          | a a        | :       | •   |          | 寸化<br>寸解       | 測定表計              |    |    |   |
|      | 理 1-1                        | hr<br>            | •        |             |          |        |            |        |        |            |      | -        |                 |           | -            | -      |        |                  |         |        | -  |            |             |   | -  | -  | 99<br>140 - 4          |      | 4        | ы м<br>ы н |         | ÷ : |          | i <u>s</u> e   | 距離<br>式計          |    |    |   |
|      | BLfL 面I<br>BL解 消:<br>BL属 str | 取りた               | -        |             | •        |        |            | •      |        |            |      |          |                 |           |              |        |        |                  | ¥_<br>_ | -      | -  |            |             | - | 8  | 2  | <u>.</u>               | d    |          | 20         | 1       |     |          | 00<br>00       | 1977              |    |    |   |
|      | BL編<br>BL線<br>EL終            | ブ<br>動<br>る       | 4        | -           | •        |        |            |        | •      |            |      |          | •               | <br>      | •            | •      |        |                  |         |        |    |            |             |   | 83 |    | ×                      | 68   |          | 3          | i.<br>t | •   | - 90     | 2A<br>3B       | 19<br>2 A         |    |    |   |
|      |                              |                   | •        | •           | :        |        |            |        | •      |            |      | ÷        | 1               |           | •            | 1      | 1      | н.<br>           |         |        | 8  | :          |             | 8 | 20 | 20 | 42                     | 1    | 8.       | -          | ł       | :   | . 90     | 40<br>50<br>60 | 3 B<br>4 C<br>5 D |    |    |   |
|      | 図登<br>記変<br>座標<br>ロ          | 5D .              | •        | •           | *<br>*   |        |            | +      | ÷      | •          |      |          | •               | <br>      | е            | +      | н<br>1 | •                |         |        |    |            |             |   |    |    |                        |      |          |            | ļ       | ÷   | <u>(</u> |                | 6 E<br>7 F        |    |    |   |
|      | 外変天                          | 空 .               | 2        | е<br>1      | •        | •      | 3          | 2<br>1 | 4<br>4 |            |      | е<br>1   | 3               |           |              | е<br>1 | 3      | <br>             | L       | 7      |    |            |             | - |    |    | đ                      |      | -        |            | ł       | ÷ : | -<br>-   |                | ×                 |    |    |   |
|      |                              |                   |          |             | •        |        |            |        |        | •          |      |          |                 |           | • •          | •      |        |                  |         |        |    | •          |             |   |    |    |                        | ×    |          |            | ,       | •   |          |                |                   |    |    |   |
| [複線  | ]を                           | クリ                | ッ        | ク           | 1        |        | E          | た。     | 2      |            | e .L | <u> </u> | /, <del>/</del> |           | 3 173        |        |        |                  |         |        | r  | 18         |             |   | _  |    | - 214                  | i 1- | <i>ب</i> | 1-         |         |     |          | 、 -            |                   |    | _1 |   |
| 夜線   | こす                           | -る<br>とコ          | 区<br>= / | 】<br>】<br>】 | シ?<br>いた | 2      | 送          | かた     | しと     | / <b>\</b> | [7   | 夏日       | 禄               | 間         | ] j <br> - - | न<br>न | 7      | ·Ŧ               | -7      | ζ      | -7 | <b>י</b> ז | ツ           | フ | ス  | 12 | 妥                      | V1   | 自(       | 例          | JI      | 10  | )]       | ))             | 1                 | שנ | ょ  |   |
| [笛称  | 2 ויך                        | <u>з</u> Пт       | IJ ]ļ    | 则           | 陵        |        | ۴J         | Z      | )      | ワ          | ッ    | )        | し               | よ         | 9            | 0      |        |                  |         |        |    |            |             |   |    |    |                        |      |          |            |         |     |          |                |                   |    |    |   |

#### 複線: 留線出 留線付両側複線を作成する

| 584ABB875 | [10]           |     |     |    | 1 |     | 542  | 1 | 44  | 4.5 | the | - | 1 | 2   | <b>*</b> 42 | ± 44 | 1222 | to | 1  | (田)(1) | E C         | 2240             | - 1 | -   |    | <b>F</b> . |    | ſ | 6774 | 白人  | t II | 5/84 | うなく | al  | 67% | 白山    | 1. | 5       | - | -        | 1         |             | 19 EL |
|-----------|----------------|-----|-----|----|---|-----|------|---|-----|-----|-----|---|---|-----|-------------|------|------|----|----|--------|-------------|------------------|-----|-----|----|------------|----|---|------|-----|------|------|-----|-----|-----|-------|----|---------|---|----------|-----------|-------------|-------|
| 後線面隔      | Lint           |     |     | _2 | 1 | 것   | 当历   |   | 山田  | ī.Ŗ | :信) | Æ |   | 2   | 里和          | 元前   | RD.甚 | 抓  |    | 甲日     | <u> 囲</u> り | 選打               | ć   | 1   |    | 5          |    |   | 田    | 家仆  | 11m  | 加則   | 作長前 | 录   | Ē   | 家日    | 5  | ,       | _ |          | Ξ         | 1           | 移動    |
|           | 点 / ]          |     |     |    |   |     |      |   |     |     |     |   |   |     |             |      |      | U  |    |        |             | 2.5              |     |     |    |            |    |   |      |     |      |      |     |     |     |       |    | ÷       |   | 亲        | <b>所規</b> | 属取          | 1     |
|           | 接線             | 121 | a.  |    |   | 2   |      |   |     |     |     |   |   |     |             |      |      | 1  | 6  | 4      |             |                  |     |     |    |            |    |   |      | 10  | -    |      |     | -   |     | -     |    |         |   | B        | 明く        | 線角          |       |
|           | 囲の             |     |     |    |   |     |      |   |     |     |     |   |   |     |             |      |      |    |    |        |             |                  |     |     |    |            |    |   |      |     |      |      |     |     |     |       |    | -       |   |          | 書         | 鉛直          |       |
|           | 小步文字           |     |     |    |   |     | -    |   |     |     |     |   |   |     |             |      |      |    |    | L      |             |                  |     |     |    |            |    |   |      |     |      |      |     |     |     |       |    |         |   | 15       | 未1子       | ×軸          |       |
|           | 建平丁法           |     |     |    |   |     | 1.2  |   |     |     |     |   |   |     |             |      | 48   | 4  |    |        |             |                  |     |     |    |            | 13 |   |      |     |      |      |     |     |     |       |    |         |   | E        | 11刷       | 2点用         |       |
|           | 建断 2線          |     |     |    |   |     |      |   |     |     |     |   |   |     |             |      |      |    |    |        |             |                  |     |     |    |            |    |   |      |     |      |      |     | ,   |     |       |    |         |   | <u>t</u> | 加取        | 線長          |       |
|           | (生立) 中心線       |     | a.  | 1  |   |     |      |   |     | _   | _   |   | _ | _   | _           | _    | -    |    |    |        |             |                  |     |     |    |            |    |   |      |     |      |      |     |     |     | +     |    |         |   | -        | よ付        | 間隔          |       |
|           | 一曲線 AUTO       |     |     |    |   |     | 2    |   |     |     | _   |   |   | _   | _           |      | -    |    |    |        |             |                  |     |     |    |            |    |   |      |     |      |      |     |     |     |       | 1  |         | - | 故        | 遍性        | 基設          | 1     |
|           |                |     |     |    |   |     |      |   | 1   |     |     |   |   |     |             |      | +    | Z  | ÷, |        |             |                  |     |     |    |            |    |   |      |     |      |      |     |     |     | - 141 |    |         |   | _        |           |             | -     |
|           | 格範囲            |     |     |    |   |     |      |   |     |     |     |   |   |     |             |      |      | _  |    |        |             |                  |     |     |    |            | 13 |   | R (  |     |      |      |     | Ċ.e |     |       | 4  |         |   | 1        | 1/比       | 測定          |       |
|           | 複線             |     |     |    |   |     |      |   |     |     |     |   |   |     |             |      |      | 4  |    |        |             |                  |     | 5 6 |    |            |    |   |      |     |      |      |     |     |     | - 63  |    |         | - | 1        | 计解        | 表計          |       |
|           | 4 1-t-         |     |     |    |   |     |      |   |     |     |     |   |   |     |             |      | T.   |    |    |        | 1           |                  |     |     |    |            |    |   |      | 1   |      |      |     |     |     |       |    |         |   | <u>j</u> | 観図        | 距離          |       |
|           | 四/山 五町         |     |     | 1  |   |     |      |   |     |     |     |   |   | 1 1 |             |      |      |    |    |        |             |                  |     |     |    |            |    |   |      |     |      |      |     |     |     |       |    | 4       | 4 | E        | -         | 相方<br>19291 |       |
|           | 印刷 道去          |     |     |    |   |     |      |   | . ) |     |     |   |   |     |             |      |      |    |    |        |             | -                | -,  |     |    |            |    |   | -    |     | _    | . –  | -   | _   |     |       |    |         | - |          |           | 1.11        | 1     |
|           | 印度             | -   |     |    |   |     | 1.8  |   |     |     |     |   |   |     |             |      | 42   |    |    |        | 1           |                  |     |     |    |            |    |   |      |     |      |      |     |     |     |       |    |         |   |          |           | 8           | 1     |
|           | BL編 移動         |     |     |    |   |     |      |   |     |     |     |   |   |     |             |      |      |    |    |        |             | . i <sup>8</sup> |     | 2   |    |            |    |   |      |     |      |      |     |     |     |       |    |         |   |          |           | 3           | 1     |
|           | 81.終 戻る        |     | 4   |    |   |     |      |   |     |     |     |   |   |     |             | ÷    |      |    |    |        |             | . 8              |     |     | ÷. |            |    | ÷ | 18   | •   |      | 3    |     | 87  |     |       | •2 | $\odot$ |   |          |           | A           |       |
|           |                |     |     |    |   |     |      |   |     |     |     |   |   |     |             |      | • *  |    | 5  |        |             |                  |     |     |    | 24         |    |   |      |     |      |      |     |     |     |       |    | - 22    |   |          |           |             | 1     |
|           | 図形             |     |     |    |   |     |      |   |     |     |     |   |   |     |             |      |      |    |    |        |             |                  |     |     |    |            |    |   |      |     |      |      |     |     |     |       |    |         |   |          |           |             |       |
|           |                |     | -   |    |   |     | • 01 |   |     |     |     | - |   |     |             |      |      | ÷  |    |        |             |                  |     |     | •  |            |    |   | •322 |     |      |      |     | 553 |     |       |    |         |   |          |           | E           |       |
|           | <u>座標</u> 2.5D |     |     |    |   |     |      |   |     |     |     |   |   |     |             |      |      |    |    |        |             | - 10.            | į   | 2   |    |            |    |   |      |     |      |      |     |     |     |       |    |         |   | -        | 10        | E           |       |
|           | 外変 王空          | 4   | 2   |    |   | 10  |      |   |     |     |     |   |   |     |             |      | 4    |    |    |        |             |                  | _   |     |    |            |    | _ |      |     |      |      |     |     |     |       |    |         |   |          |           |             |       |
|           |                |     |     |    |   |     |      |   |     |     |     |   |   |     |             |      | •    |    | 5  |        |             | - 1              | -   | . 7 |    |            |    |   |      |     |      |      | 0.0 |     | ÷.  | 5.    | -  |         | 4 |          | 1         |             |       |
|           |                |     |     |    |   |     |      |   |     |     |     |   |   |     |             |      | 15   | ,  |    |        |             |                  |     |     |    |            |    |   |      | - 1 |      |      |     |     |     |       |    |         |   |          |           |             |       |
|           |                |     | _   |    |   |     |      |   |     |     |     |   |   | _   |             | _    | _    | _  |    | _      | _           |                  |     |     |    |            |    | _ |      |     |      | _    | _   |     |     |       |    | _       | _ |          |           |             |       |
| 「複組       | ミシク            | 11. | ~ ) | ク  |   | =   | ŧ٠   | đ | -   |     |     |   |   |     |             |      |      |    |    |        |             |                  |     |     |    |            |    |   |      |     |      |      |     |     |     |       |    |         |   |          |           |             |       |
| LIXIN     |                | 1   |     | /  | U | , C |      | 7 | 0   |     |     |   |   |     |             |      |      |    |    |        |             |                  |     |     |    |            |    |   |      |     |      |      |     |     |     |       |    |         |   |          |           |             |       |

- 複線にする図形を選択し、[複線間隔]テキストホックスに致値(例・10」)人力します。 [留線出]テキストボックスに数値を入力します。「0」は留出線なし。「+」「-」指定化。 C
- 3
- [留線付き両側複線]をクリックします。 (**4**)

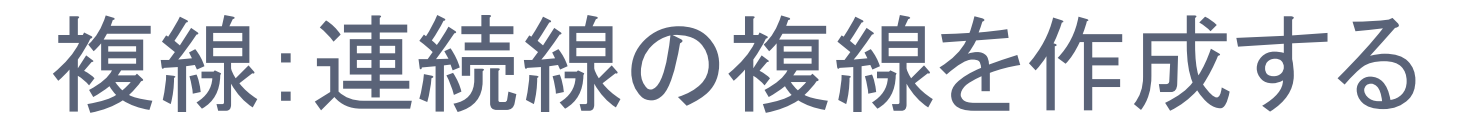

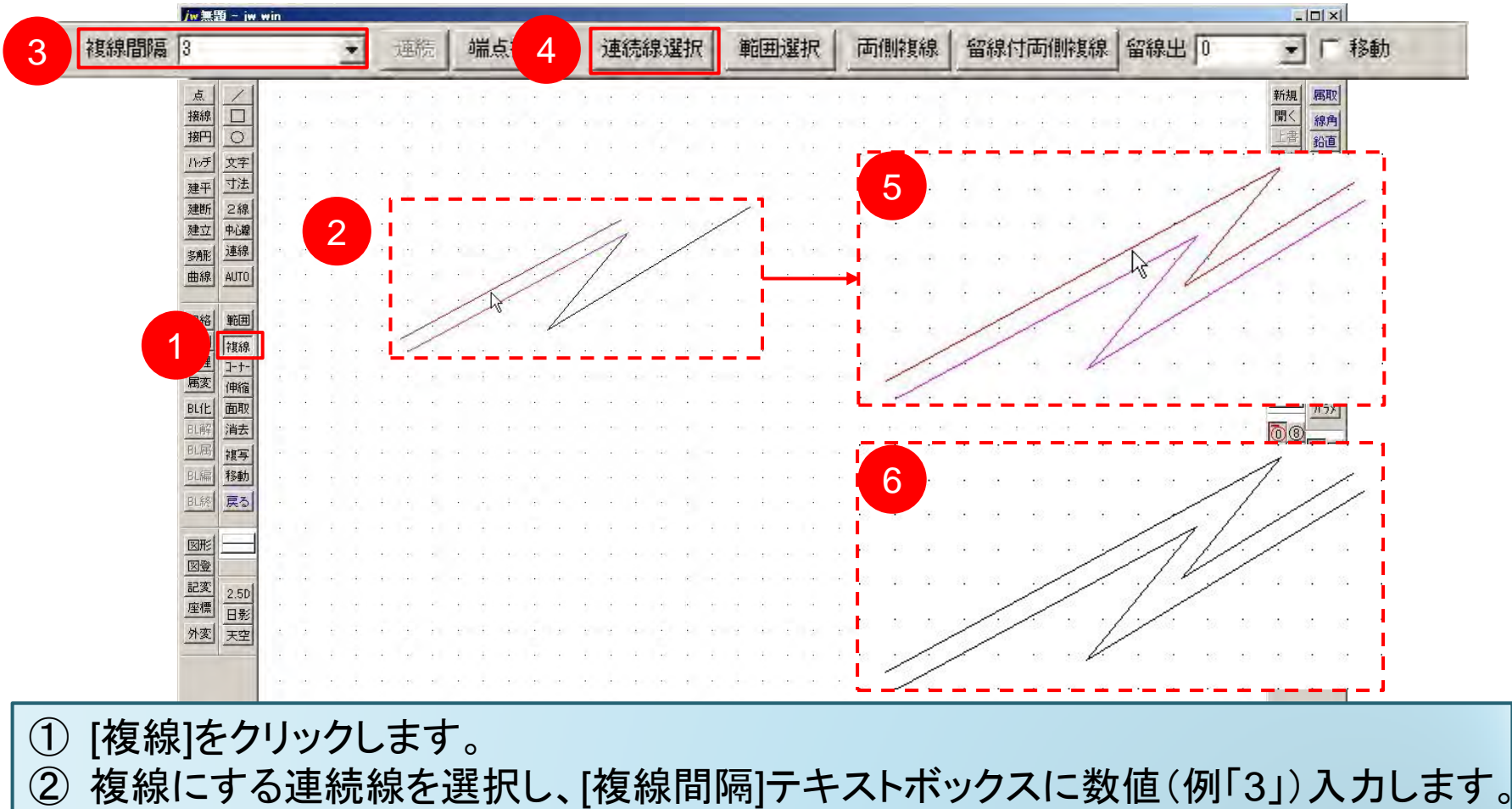

- ③ [連続線選択]をクリックします(連続線が紫色に変化)。
- ④ 複線を作成した側でクリックします。

## 複線: 選択範囲に複線を作成する

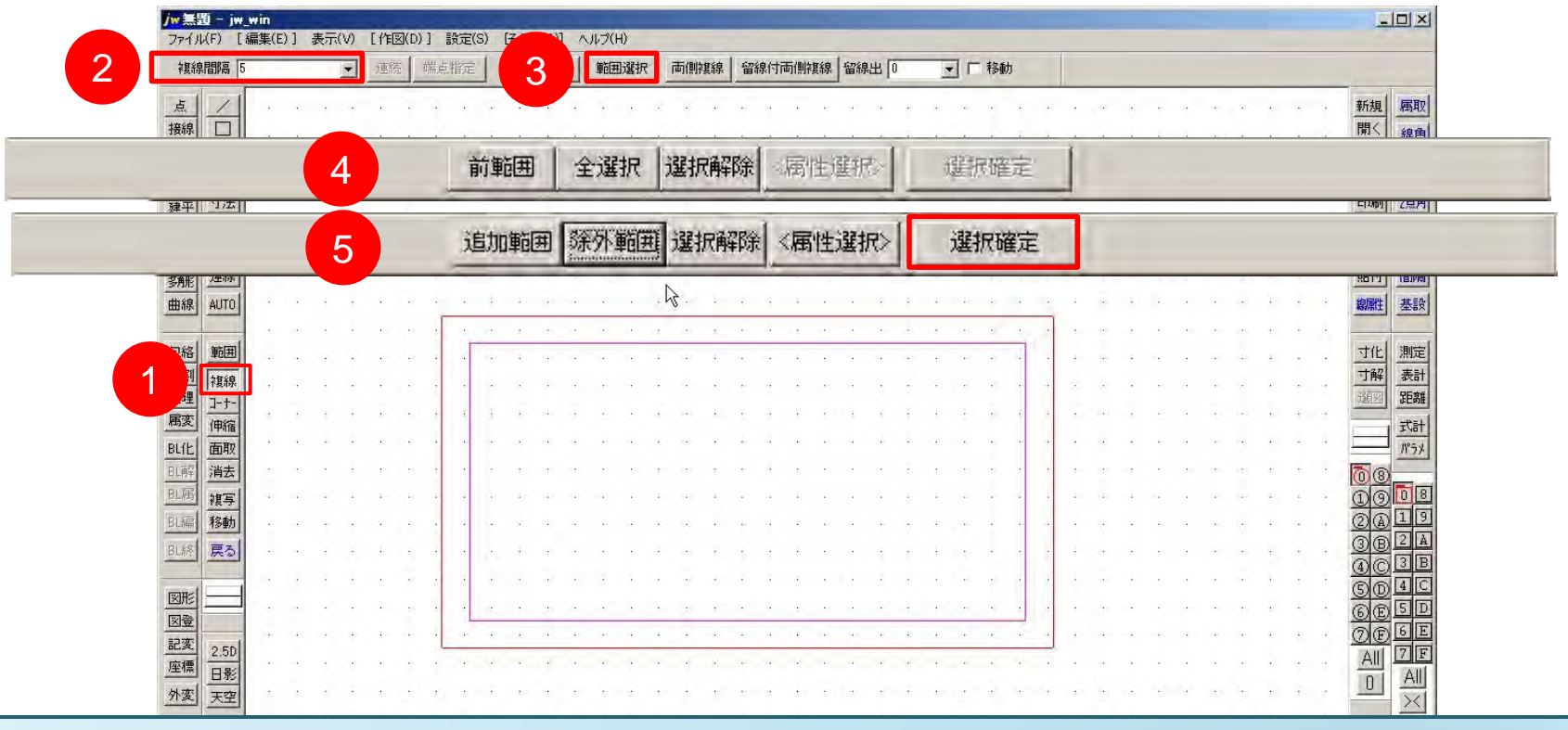

① [複線]をクリックします。

- ② [複線間隔]テキストボックスに数値(例「5」)入力し、[範囲選択③]をクリックします。
- ③ 複線を作成したい範囲を選択します。(④)
- ④ [選択確定⑤]をクリックします。
- ⑤ 作成したい側でクリックします。